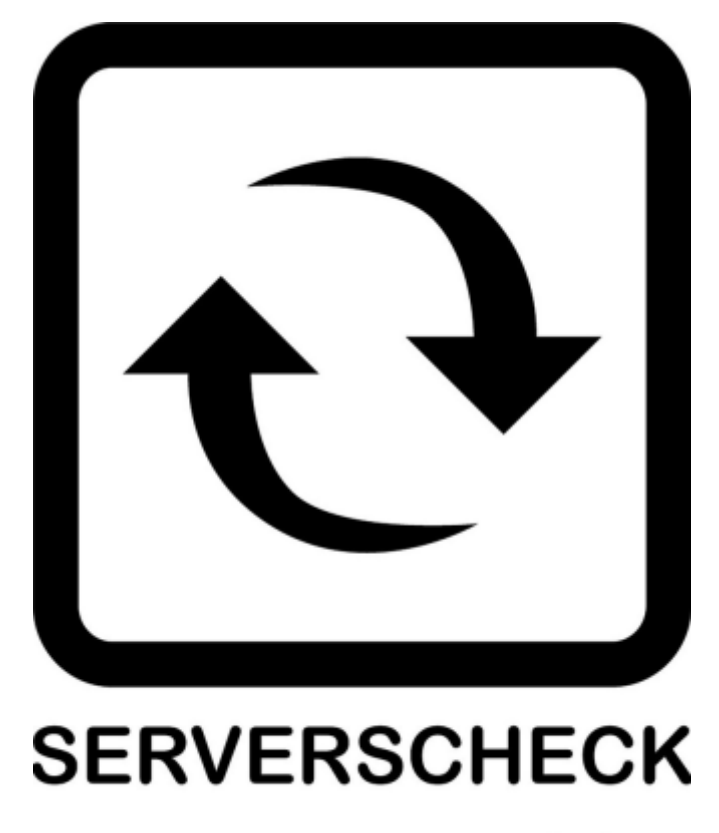

www.serverscheck.com

# Quick Installation Guide For Sensors with Solarwinds Network Performance Monitor Software

#### Copyright:

Copyright © 2016 ServersCheck BVBA All rights reserved. Reproduction without permission is prohibited.

#### Software:

The software described in this manual is furnished under a license agreement and may be used only in accordance with the terms of that agreement.

#### Trademarks:

ServersCheck is a trademark of ServersCheck. All other trademarks or registered marks in this manual belong to their respective manufacturers.

#### **Disclaimer:**

Information in this document is subject to change without notice and does not represent a commitment on the part of ServersCheck.

ServersCheck provides this document "as is," without warranty of any kind, either expressed or implied, including, but not limited to, its particular purpose. ServersCheck reserves the right to make improvements and/or changes to this manual, or to the products and/or the programs described in this manual, at any time.

ServersCheck has made this document to the best of its abilities. However ServersCheck assumes no responsibility for its use, or for any infringements on the rights of third parties that may result from its use.

#### **Document Overview**

This document outlines the integration with the ServersCheck PoE & SNMP sensors with the Solarwinds NPM monitoring software. This document assumes that a sensor was configured on the network as per user manual instructions.

The manual can be downloaded from <u>www.serverscheck.com/sensors/manual.asp</u>. This document also assumes that Solarwinds has been installed on a system and the user is knowledgeable with the SNMP technology. For more information on Solarwinds, please visit http://www.solarwinds.com/network-performance-monitor

For this guide our gateway's SNMP settings is as shown below

# **SNMP Settings**

# SNMP Agent

| Enable SNMP Agent 🕑<br>Port: 161 | Version:  | SNMPv2 ▼ |
|----------------------------------|-----------|----------|
| SNMP v2 Community                |           |          |
| Read Community: public           |           |          |
| Write Community: private         |           |          |
| SNMP v3 USM                      |           |          |
| Username: Serversched            | :k        |          |
| Auth Key:                        | Protocol: | MD5 🔻    |
| auth12345y:                      | Protocol: | AES 🔻    |
| priv12345                        |           |          |
| SNMP Tran                        |           |          |

Guide on how to add a ServersCheck device to a Solarwinds NPM Software.

#### Adding the SensorGateway

1. Open the Solarwinds NPM software. If the Discovery Wizard does not start automatically after configuration, click Settings - Network Discovery.

Click Add New Discovery, and then click Start.

or on the Network Panel, add the IP address you want to search

| Network Sonar Wiza                                                                   | rd                                                                                                 |
|--------------------------------------------------------------------------------------|----------------------------------------------------------------------------------------------------|
|                                                                                      | LIZATION $ ightarrow$ SNMP $ ightarrow$ WINDOWS $ ightarrow$ MONITORING SETTINGS $ ightarrow$ DISC |
| Network Selection<br>How do you want to add device<br>maximum of 512 devices at a ti | es to Orion monitor? You can use one or more of the options be<br>ime.                             |
| IP RANGES                                                                            | + Add Range                                                                                        |
| SUBNETS                                                                              | (+) Add ~                                                                                          |
| IP ADDRESSES ()                                                                      | Write one IP address or hostname per line:                                                         |
|                                                                                      | 192.168.9.29                                                                                       |
|                                                                                      | VALIDATE                                                                                           |
| ACTIVE DIRECTORY                                                                     | + Add Active Directory Domain Controller to query                                                  |

2. On the SNMP Panel:

Put in the SNMP credentials, it could be SNMP v1, SNMP v2c or SNMP V3. If you uses the community string other that public or private, click Add Credentials and provide the required information.

| Add New Credential           |      |   |                   |   |
|------------------------------|------|---|-------------------|---|
| SNMP Version:                |      |   |                   |   |
|                              |      |   |                   |   |
| SNMP v3 Credential           |      |   |                   |   |
| Choose Credential:           |      |   |                   |   |
| <new credential=""> ¥</new>  |      |   |                   |   |
| U New .                      |      |   |                   |   |
| User Name:                   |      |   |                   |   |
| Authentieties Methods        | None | - | December of (Keys |   |
| Authentication Method:       | None | • | Password / Key:   | × |
| Privacy / Encryption Method: | None | Ŧ | Password / Key:   | × |
| ADD CANCEL                   |      |   |                   |   |

3. Go to Discovery Scheduling, provide the frequency and run the discovery immediately for you to search for the device.

| Network Sonar Wizard                                               |                 |          |
|--------------------------------------------------------------------|-----------------|----------|
| NETWORK AGENTS VIRTUALIZATION SNMP WINDOWS MONITORING SETTINGS DIS | COVERY SETTINGS |          |
| Discovery Scheduling<br>Configure a schedule for your discovery.   |                 |          |
| Frequency: Once                                                    |                 |          |
|                                                                    | BACK            | DISCOVER |

4. Once finished discovering, you could now select the Device Types to Import

| Network Sonar Results Wizard |          |                                      |      |  |  |
|------------------------------|----------|--------------------------------------|------|--|--|
| <b>Dev</b><br>Selec          | ice Type | es to Import<br>ce types to monitor. |      |  |  |
| ✓                            | Count    | Device Type                          |      |  |  |
| $\checkmark$                 | 1        | Serverscheck Gateway                 |      |  |  |
|                              |          |                                      |      |  |  |
|                              |          |                                      |      |  |  |
|                              |          |                                      |      |  |  |
|                              |          |                                      | NEXT |  |  |

- 5. When the import completes, click Finish
- 6. Click the My Dashboards summary to explore the device

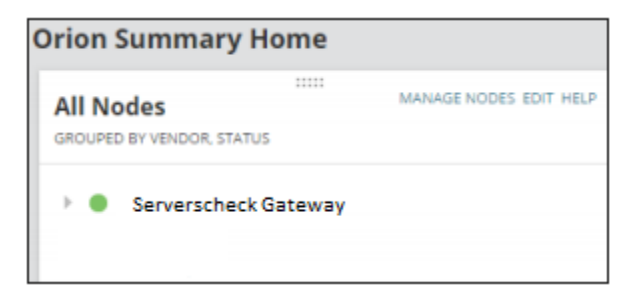

#### Updating the MIB file on the Solarwinds Database

Solarwinds has already preloaded MIB files in its database. But to load the MIB file specific to the Serverscheck Sensorgateway, you may follow these instructions:

1. Download the MIB file from Serverscheck Website https://serverscheck.com/support/downloads.asp 2. Copy the sensorgateway.mib file and paste in the default location of the Solarwinds

For Windows Server 2008

C:\Program Files (x86)\SolarWinds\Orion

| anize 🔻 Include in librar | v 🔻 Share with 💌 New folder               |                     |                     | 85        |
|---------------------------|-------------------------------------------|---------------------|---------------------|-----------|
|                           | Name                                      | Date modified       |                     |           |
| Favorites                 |                                           | 4/20/2016 2:22 PM   |                     | ZIND      |
| Desktop                   | ForwardSyslog.trap                        | 4/29/2016 5:47 AM   | TRAP File           | 3 KB      |
| United Second Places      | sensorgateway (1).mib                     | 7/14/2016 3:43 PM   | MIB File            | 49 KB     |
| A Recent Haces            | NetPerfMon.views                          | 8/5/2004 3:43 PM    | VIEWS File          | 3 KB      |
| Libraries                 | Close.wav                                 | 4/29/2016 5:47 AM   | WAV File            | 3 KB      |
| Documents                 | Open.wav                                  | 4/29/2016 5:47 AM   | WAV File            | 8 KB      |
| J Music                   | 📳 SolarWindsSnmpEnabler                   | 3/21/2012 9:55 AM   | Windows Installer P | 2,543 KB  |
| E Pictures                | EverfMon-WebSite                          | 6/9/2016 3:40 PM    | WinRAR ZIP archive  | 74,086 KB |
| Videos                    | EverfMon-WebSite.precompiled              | 6/9/2016 3:40 PM    | WinRAR ZIP archive  | 78,100 KB |
|                           | 🕋 AlertingEngine                          | 5/27/2016 8:05 PM   | XML Document        | 1 KB      |
| Local Disk (C:)           | 🖆 DllsList                                | 6/15/2011 12:56 PM  | XML Document        | 1 KB      |
| Files and Backup (D:)     | Full.Core.Services                        | 9/4/2014 10:31 AM   | XML Document        | 1 KB      |
| 🕫 Documents (H:)          | InstallSettings                           | 6/25/2016 2:59 AM   | XML Document        | 1 KB      |
|                           | LogConfigurations                         | 11/25/2015 12:21 PM | XML Document        | 32 KB     |
| Network                   | NPMChartsConversion                       | 5/29/2016 6:52 PM   | XML Document        | 28 KB     |
|                           | OrionCoreChartsConversion                 | 9/7/2012 10:42 AM   | XML Document        | 14 KB     |
|                           | OrionResourceConfig                       | 10/15/2014 8:30 AM  | XML Document        | 15 KB     |
|                           | SolarWinds.DataGap.AnalysisTool.Data      | 4/20/2016 4:49 PM   | XML Document        | 5 KB      |
|                           | SolarWindsAdministrationLogConfigurations | 4/28/2016 9:17 AM   | XML Document        | 1 KB      |
|                           | WebsitePermissions                        | 10/30/2014 6:03 PM  | XML Document        | 4 KB      |

#### Adding Nodes/OIDs for Monitoring

Example on how to get OID from iReasoning

1. Put the IP address and click Advanced. Then put in the SNMP credentials

| Preserving Mill Browser                                |                                                                                                    |                                                                                             |
|--------------------------------------------------------|----------------------------------------------------------------------------------------------------|---------------------------------------------------------------------------------------------|
| ddress: 192,168.9.32 * Advanced OID: .1.3.6.1.4.1.1709 | 5.11.1.2.0                                                                                                    |                                                                                             |
| UMP MEE                                                | Result Table                                                                                                    |                                                                                             |
| H MB: Tree                                             | Name         Name           1.3.6.1.4.1.17995.10.35.0         1.3.6.1.4.1.17995.10.35.0           1.3.6.1.4.1.17995.10.35.0         1.3.6.1.4.1.17995.10.35.0           1.3.6.1.4.1.17995.10.35.0         1.3.6.1.4.1.17995.10.35.0           1.3.6.1.4.1.17995.10.35.0         1.3.6.1.4.1.17995.10.35.0           1.3.6.1.4.1.17995.10.35.0         1.3.6.1.4.1.17995.10.35.0           1.3.6.1.4.1.17995.10.40.0         None 10.05.0           Homes Takene.0         None 10.05.0           Homes Takene.0         None 20.05.0           Homes Takene.0         None 20.05.0           Homes Takene.0         None 20.05.0           Homes Takene.0         None 20.05.0           Homes Takene.0         None 20.05.0           Homes Takene.0         None 20.05.0           Homes Takene.0         None 20.05.0           Homes Takene.0         None 20.05.0           Homes Takene.0         None 20.05.0           Homes Takene.0         None 20.05.0           Homes Takene.0         None 20.05.0 | -<br>-<br>-<br>-<br>-<br>-<br>-<br>-<br>-<br>-<br>-<br>-<br>-<br>-<br>-<br>-<br>-<br>-<br>- |

| 1      | • • •           | Advanced Properties of SNMP Agent |       |
|--------|-----------------|-----------------------------------|-------|
|        | Address         | 192.168.9.32                      |       |
| Res    | Port            | 161                               |       |
| 1.3.6. | Read Community  | *****                             |       |
| 1.3.6. | Write Community | *****                             |       |
| 1.3.6. | SNMP Version    | 2                                 | \$    |
| 3.6    |                 |                                   |       |
| ensor  |                 |                                   |       |
| ensor  |                 |                                   |       |
| ensor  |                 |                                   |       |
| ensor  |                 | Ok Cancel                         |       |
| ensor  |                 |                                   |       |
| ensor2 | Name.0          |                                   | Humic |

# 2. Select under Operations : Walk

|       | • | Operations: | Walk |             | ÷ 6     |
|-------|---|-------------|------|-------------|---------|
|       |   |             |      | T           | 10.0    |
| value |   |             |      | OctatString | 102.168 |
|       |   |             |      | OctetString | 192.100 |
|       |   |             |      | OctetString | 192.100 |
|       |   |             |      | OctetString | 192.100 |
|       |   |             |      | OctetString | 192.168 |
|       |   |             |      | OctetString | 192.168 |
|       |   |             |      | OctetString | 192.168 |
|       |   |             |      | OctetString | 192.168 |
|       |   |             |      | OctetString | 192.168 |
|       |   |             |      | OctetString | 192.168 |
|       |   |             |      | OctetString | 192 168 |

This will scan the device for all SNMP OID's

## 3. In this example, we will be using the OID for the Internal Temp of the Gateway

| Result Table              |                                                                                                    |
|---------------------------|----------------------------------------------------------------------------------------------------|
| Name/OID                  | Value                                                                                                    |
| 1.3.6.1.4.1.17095.10.34.0 |                                                                                                    |
| 1.3.6.1.4.1.17095.10.35.0 | ÷                                                                                                    |
| 1.3.6.1.4.1.17095.10.36.0 |                                                                                                    |
| 1.3.6.1.4,1.17095.10.37.0 | ÷                                                                                                    |
| 1.3.6.1.4.1.17095.10.38.0 |                                                                                                    |
| 1.3.6.1.4.1.17095.10.39.0 |                                                                                                    |
| 1.3.6.1.4.1.17095.10.40.0 |                                                                                                    |
| sensor1Name.0             | Ext. Temp1                                                                                                    |
| sensor 2 value .0         | 22.25                                                                                                    |
| sensor1ErrState.0         | The second                                                                                                    |
| sensor llastfrrTime.0     |                                                                                                    |
| serisor HastErrMsg.0      | The second second second second second second second second second second second second second second second se |
| sensor2Name.0             | Humidity1                                                                                                    |
| sensor2value.0            | 79.69                                                                                                    |
| sensor2ErrState.0         | DOWN                                                                                                    |
| sensor2lastExyTime.0      | 14 July 2016,16:08:59                                                                                           |
| sensor2lastErrMsg.0       | Humidity1,79.69,DOWN,14 July 2016,16:08:5                                                                       |
| sensor3Name.0             | Dew Point1                                                                                                    |
| sensorTvalue 0            | 18.19                                                                                                    |

The SNMP OID .1.3.6.1.4.1.17095.11.1.2.0 is the value of the internal temperature reading of the Gateway.

#### To Monitor this Node on Solarwinds

1. Open Solarwinds Universal Device Poller

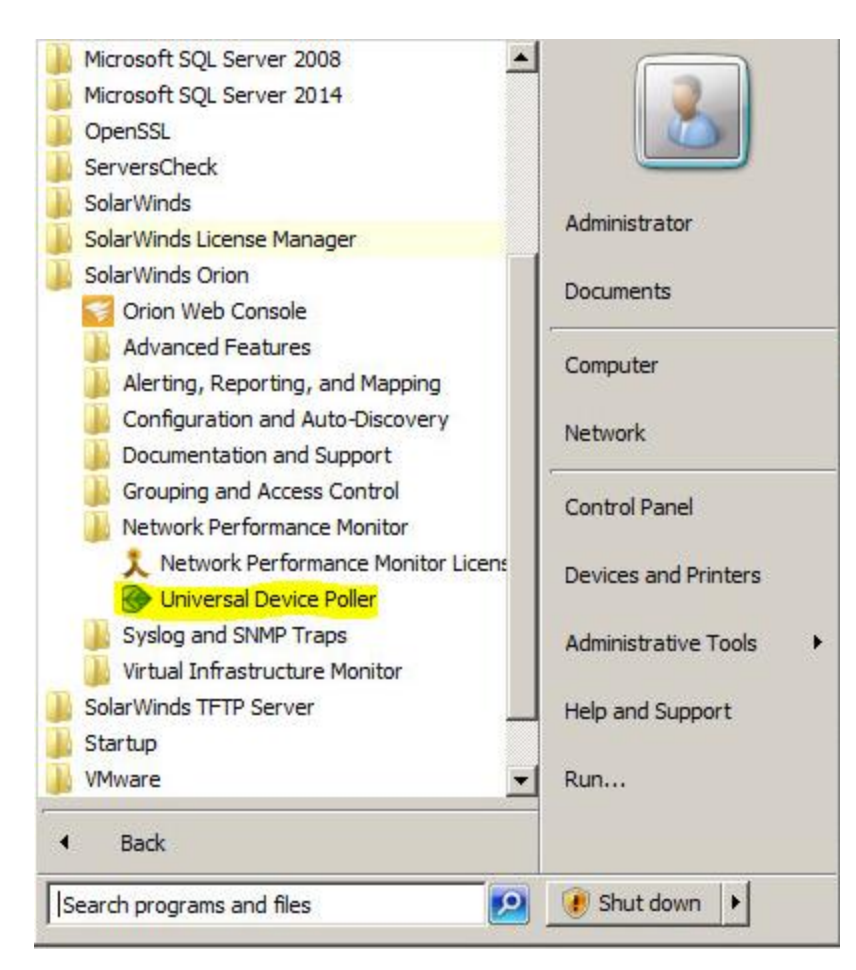

### 2. Select Sys Object ID as the group

| 🗘 New Universal Device Poller 🔍 Assign Pollers 👔                                                                                                    | Transform Results        |
|----------------------------------------------------------------------------------------------------|--------------------------|
| GROUP BY         SysObjecti0           Contact         USimage           13.61.41         Contact           13.61.41         USimage           13.61.41         USimage           13.61.41         USimage           13.61.41         Location           13.61.41         Status           13.61.41         Status           13.61.41 <th>Details</th> | Details                  |
| LL DEFINED POLLEPS                                                                                                    |                          |
| 🖲 🖵 Example                                                                                                    | List of assigned objects |

3. Add the OID of the internal temp of the sensorgateway

| Orion Universal Device Po          | ller                                                                                                |                                          |                 | _ 🗆 X |
|------------------------------------|----------------------------------------------------------------------------------------------------|------------------------------------------|-----------------|-------|
| Define Your<br>Create a poller usi | Universal Device Poller<br>ng any MIB supported on your network.                                    |                                          |                 |       |
| OID:                               | 1.3.6.1.4.1.17095.11.1.2.0                                                                          |                                          | Browse MIB Tree |       |
|                                    | Enter an OID or browse the MIB tree.                                                                | More about OIDs.                         |                 |       |
| Name:                              | sensor1Value                                                                                        |                                          | -               |       |
| Description:                       | Value of Sensor                                                                                     | ×                                        |                 |       |
|                                    | + Show Advanced Options                                                                             |                                          |                 |       |
| Keep Historic<br>Dat               | al C Yes C No<br>ac Keeping historical data will take up disk space,<br>More about historical data. | but will allow you to graph data and dis | play gauges.    |       |
| Statu                              | a: C Enabled C Disabled<br>Disabling your poller's status will end polling unit                     | il it is enabled again.                  |                 |       |
| Grou                               | p: Default Group                                                                                    |                                          |                 |       |
|                                    | Organize your pollers into groups.                                                                  |                                          |                 | _     |

4. Click Next and Test the OID if it is supported and if it has a value

| ROUP BY: Vendor |              |  |
|-----------------|--------------|--|
| Nodes           | Test Results |  |
| All Devices     |              |  |
| Chandwin        | <b>22 43</b> |  |
|                 |              |  |
|                 |              |  |
|                 |              |  |
|                 |              |  |
|                 |              |  |
|                 |              |  |
|                 |              |  |
|                 |              |  |
|                 |              |  |
|                 |              |  |
|                 |              |  |

5. Click Next and put a check mark for Node Details to show up on the NPM software and click finish.

| Include the following on Orion views: |       |       |                      |
|---------------------------------------|-------|-------|----------------------|
| Chart                                 | Gauge | Table | Orion View Name      |
| F                                     | Г     | Π     | Network Summary Home |
|                                       | E     | V     | Node Details         |
| E                                     | E     | Π     | Interface Details    |
| E.                                    | E     | -     | Current Top 10 Lists |
| 1                                     | E     | E     | Network Trends       |
| П                                     | Π     | E     | Problem Areas        |
| d                                     |       |       |                      |
| -                                     |       | _     | Þ                    |

#### To add Alerts

- 1. Select Alerts & Activity Alerts and click Manage Alerts
- 2. Select the Node and customize the Alert depending on the condition you want.

|                                                | A1                             |                                                                                                    |                                        |                 |     |
|------------------------------------------------|--------------------------------|----------------------------------------------------------------------------------------------------|----------------------------------------|-----------------|-----|
| igger condition is simp                        | xe condition or set of multip  | ale nested conditions which mus                                                                                                    | it be mell before the alert is trigger | ed. «Learn more |     |
| want to alert on:<br>Node                      | v                              |                                                                                                    |                                        |                 |     |
| he scope of alert: ①                           | )                              |                                                                                                    |                                        |                 |     |
| All objects in my env<br>Only following set of | ronment (Show List)<br>objects |                                                                                                    |                                        |                 |     |
|                                                |                                |                                                                                                    |                                        |                 |     |
| The actual trigger con                         | dition:                        |                                                                                                    |                                        |                 |     |
| Trigger alert when                             | All child conditions must b    | be satisfied (AND)                                                                                                    |                                        |                 |     |
|                                                |                                | and a second second sec | 👻 is equal to                          | - Down          | ~ X |
|                                                | - II Node                      | · status                                                                                                    |                                        |                 |     |
|                                                | - 11 Node                      | ✓ status                                                                                                    |                                        |                 |     |
|                                                | - 11 Node                      | <ul> <li>Status</li> </ul>                                                                                                    |                                        |                 |     |
| Condition must exist f                         | for more than                  | Talls                                                                                                    |                                        |                 |     |

3. Add an action to the Alert

#### Add Action

| select action you want to execute | Select | action | you | want | to | execute |
|-----------------------------------|--------|--------|-----|------|----|---------|
|-----------------------------------|--------|--------|-----|------|----|---------|

|            | Action                                     | Description                                                                      |
|------------|--------------------------------------------|----------------------------------------------------------------------------------|
| 9. 9,      | Change Custom Property                     | Changes a Custom Property of Network Object when the Alert is Triggered or Reset |
| 0 8        | Dial Paging or SMS Service                 | Send a Page, SMS or Beeping message via NotePage                                 |
| 0.00       | Email a Web Page                           | Send an Email message that contains a Web Page                                   |
| a .m       | Execute an External Program                | Execute a program when the Alert is Triggered or Reset                           |
| 0 14       | Execute an External V8 Script              | Execute a VB Script file when the Alert is Triggered or Reset                    |
| 5 B        | Log the Alert to a File                    | Logs the Alert to a text file                                                    |
| 8 6        | Log the Alert to the NetPerfMon Event Log  | Log the Alert in the Network Performance Monitor Event Log                       |
| 0.0        | Play a Sound                               | Play a Sound when an Alert is Triggered or Reset                                 |
|            | Send Net Message                           | Send a Windows Net Message                                                       |
| 9 17       | Send SNMP Trap                             | Send SNMP Trap when the Alert is Triggered or Reset                              |
| 0 6        | Send a GET or POST Request to a Web Server | Interface with other applications via HTTP GET or POST                           |
| 0 5        | Send a Syslog Message                      | Send a Syslog Message when Alert is Triggered or Reset.                          |
| . 6        | Send an Email/Page                         | Send an E-Mail message via an SMTP Server                                        |
| ) <b>q</b> | Set Custom Statuk                          | Set a Custom Status for a Node Object (advanced)                                 |
| 0 P.       | Text to Speech Output                      | Speak a phrase using Text-to-Speech when an Alert is Triggered or Reset          |
| 0 5        | Windows Event Log                          | Log an entry in the Windows Event log                                            |

CONFIGURE ACTION CANCEL